## Simple buckling analysis Workbench 14.0

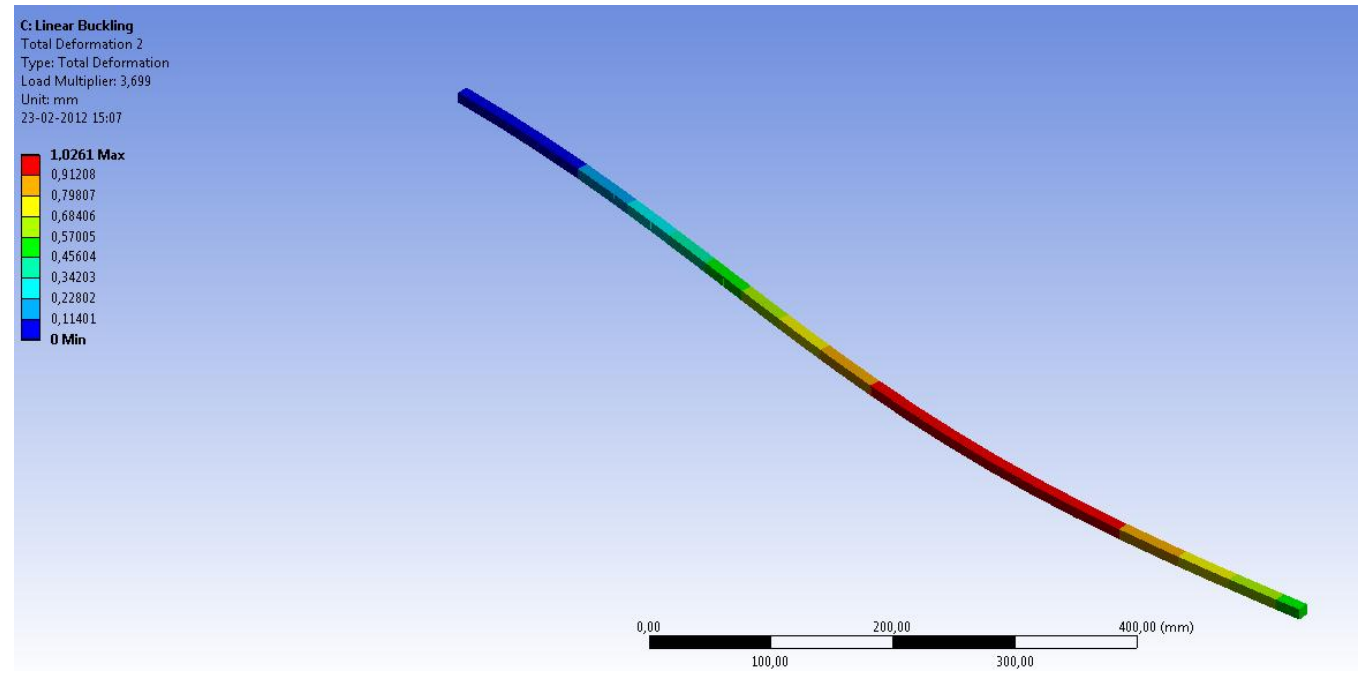

Aalborg Universitet esbjerg Søren Heide Lambertsen

## File Edit View Units Tools Help || 🧭 | 🏂 Solve 🔻 🏥 🚾 🕼 \land 🙆 🖝 🖉 Worksheet || 🚏 🌴 🏆 🕞 🗸 💽 🕞 🕞 😨 🚱 😌 😌 😌 😌 🔍 🔍 🕲 🔍 🎘 🎊 🖉 🚍 🗌

🖵 Show Vertices 🔐 Wireframe 🛛 📕 Edge Coloring 👻 🔏 🗴 🦯 🗶 🌾 🦯 🗶 📌 🖍 🖌 🗶 👫 Thicken Annotations 🕞 Show Mesh 🎄 Show Coordinate Systems

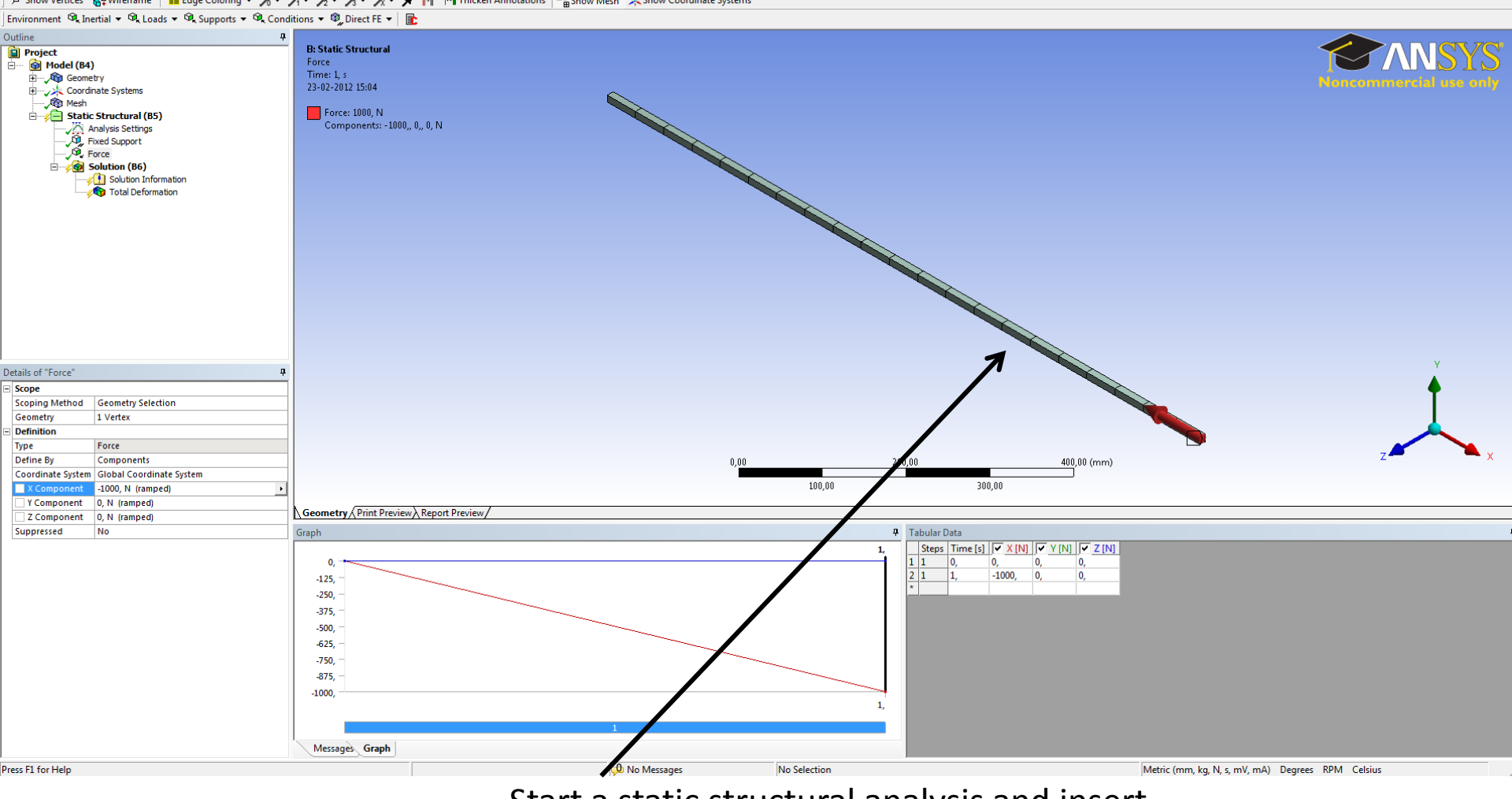

Start a static structural analysis and insert the boundary condition. In this ensample a Force at 1000 N is used.

## File Edit View Units Tools Help || 🥝 | 🏂 Solve 🕶 🏥 🔯 🦽 🛦 🙆 🖝 🖉 Worksheet || 🚏 🌴 🏋 🕞 🥆 🏷 🕞 🕲 🐚 🚱 之 😤 🖉 🔍 🕮 🖉 🖉 🖉 🗮

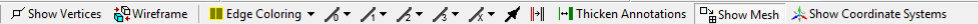

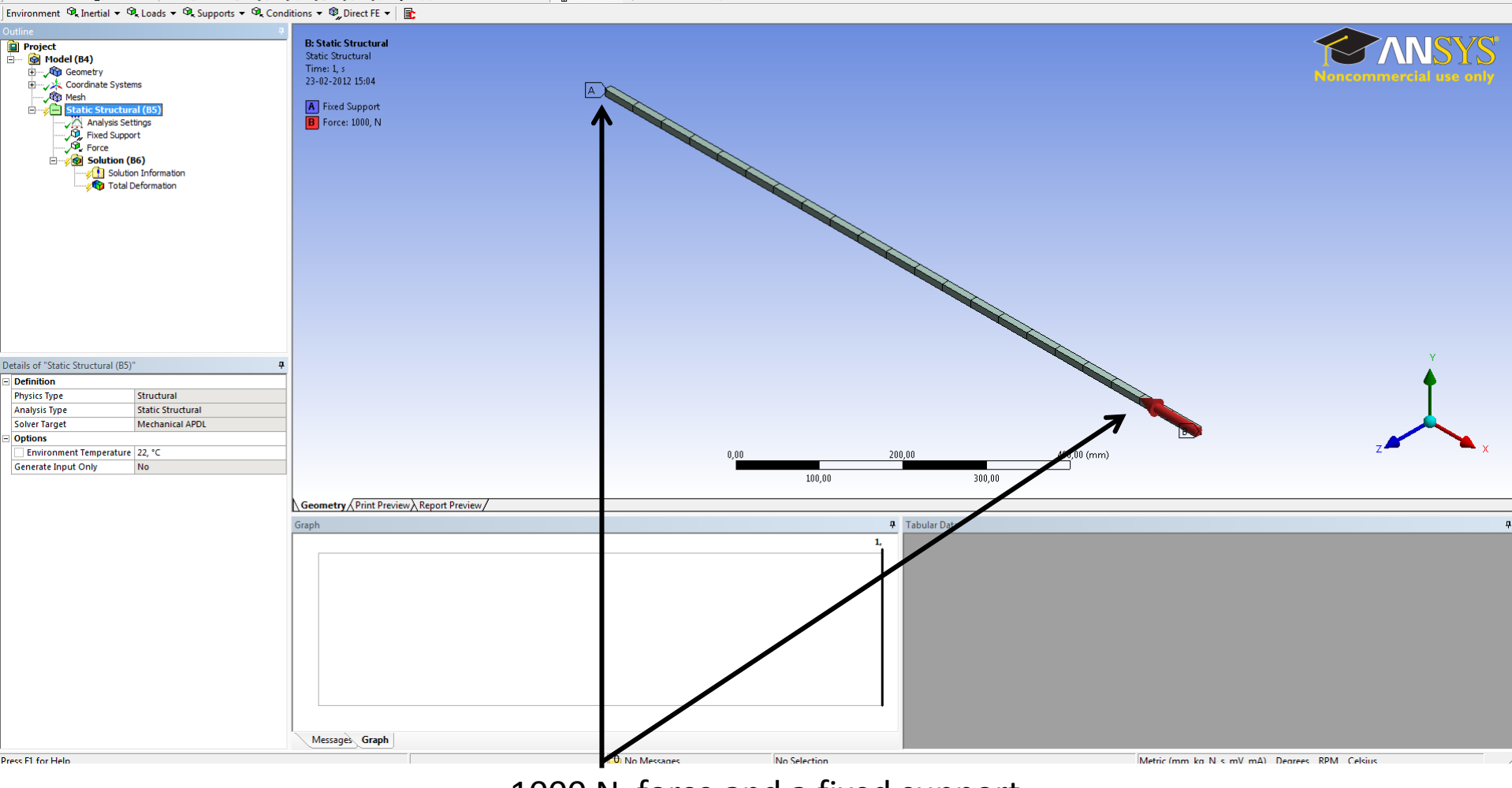

1000 N force and a fixed support.

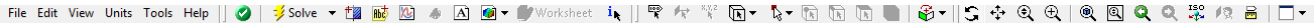

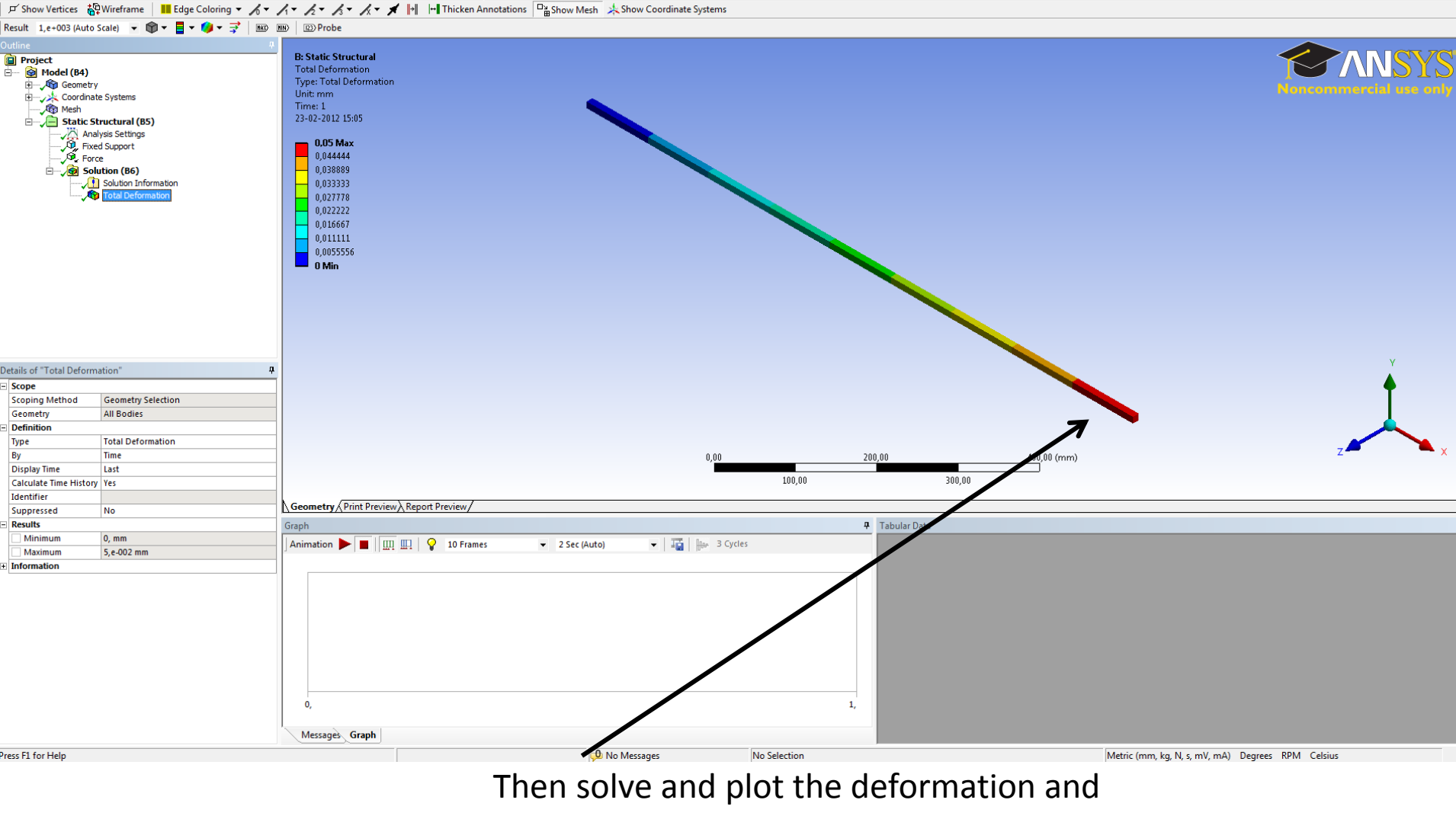

close the window.

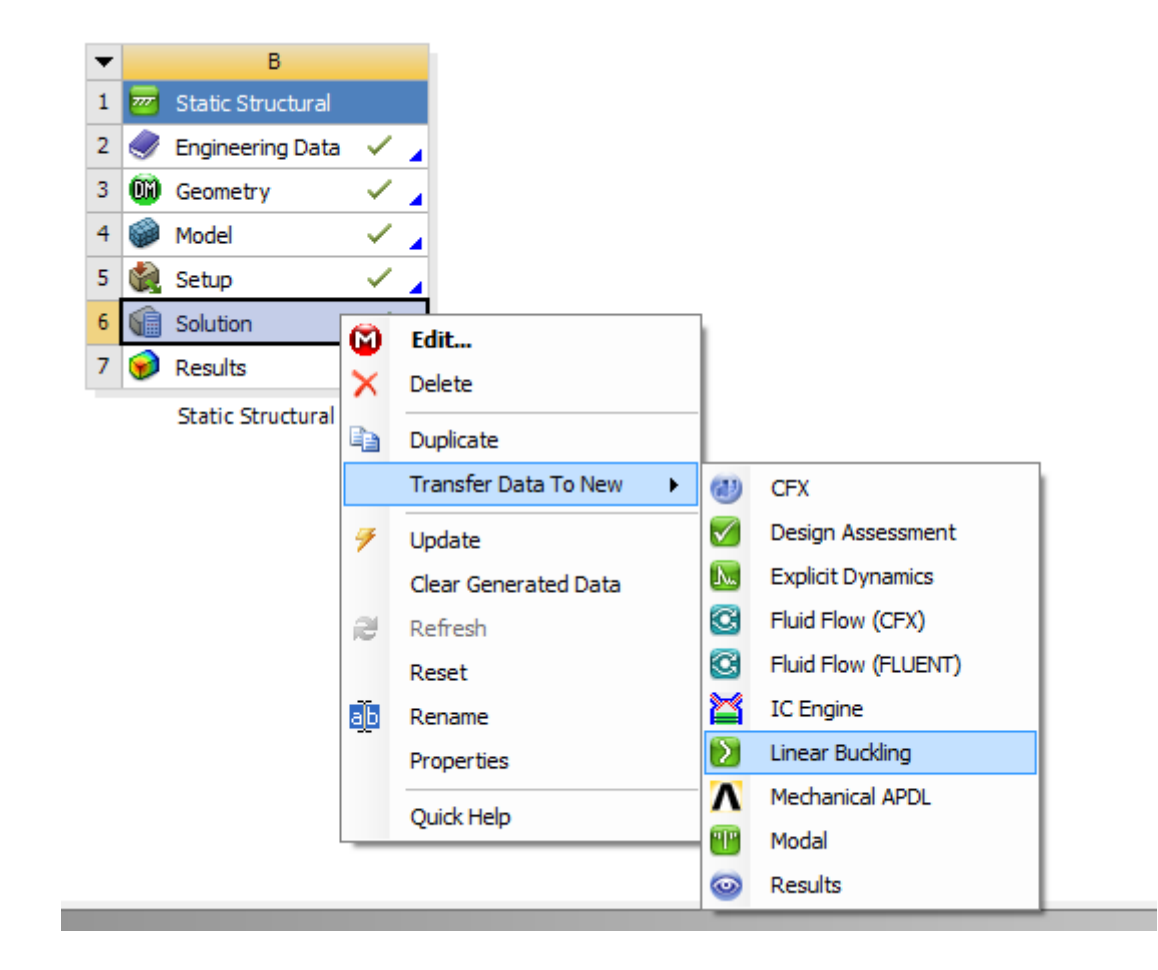

Right click on the solution and click on Linear buckling.

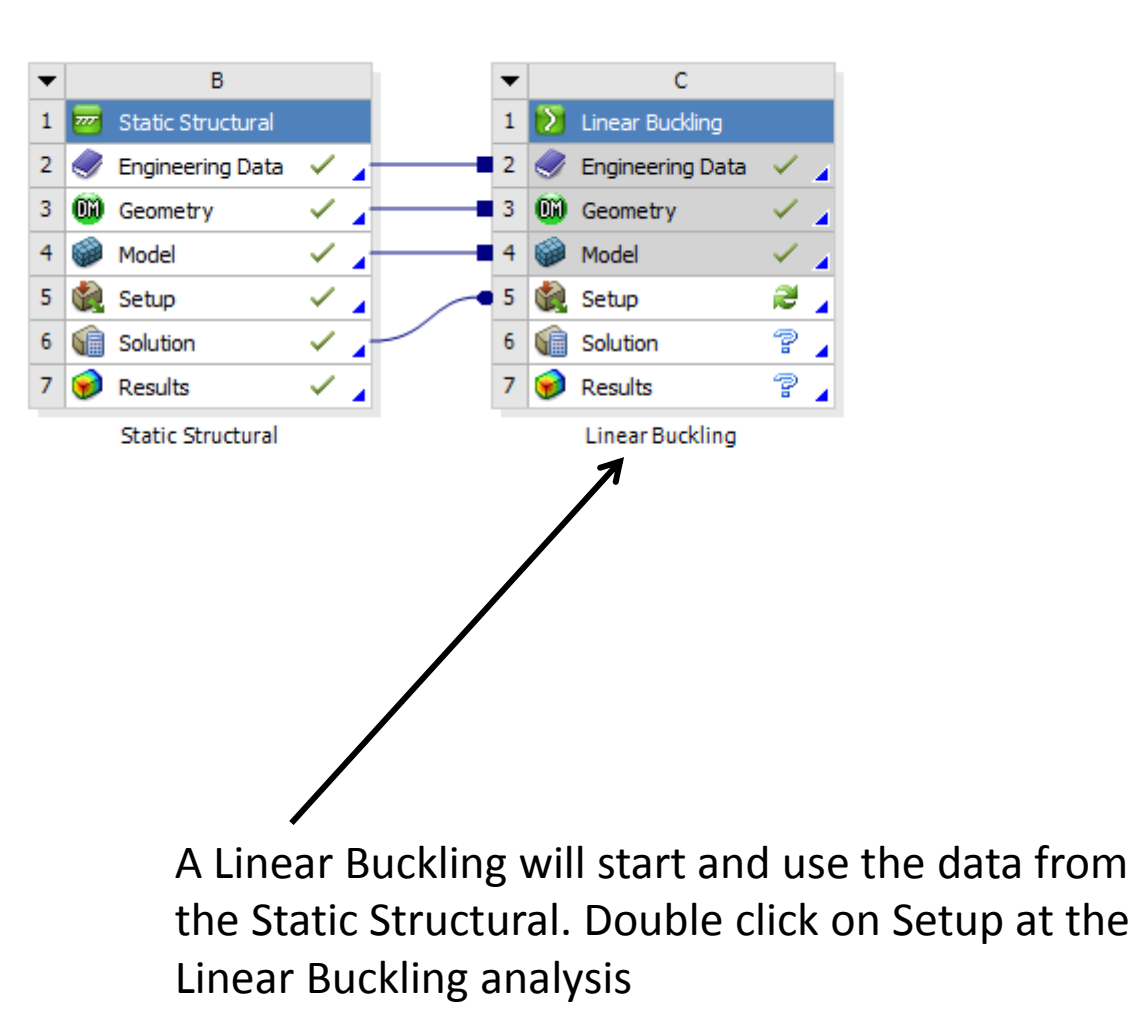

## File Edit View Units Tools Help || 🥝 | 🏂 Solve マ 🏥 🗟 🍐 🛆 🞯 マ 🖤 Worksheet || 🊏 桛 🍄 瓦マ 🏷 マ 🏠 🗊 🕞 🕞 🕞 😌 🔍 🔍 🔍 🔍 🔍 🖉 🖉 🖉

🖵 Show Vertices 🍄 Wireframe 📕 Edge Coloring 👻 🔏 🖌 🖌 🖌 🖌 🖈 🖍 🛪 🎢 🛃 💾 Thicken Annotations 🎬 Show Mesh 🎄 Show Coordinate Systems

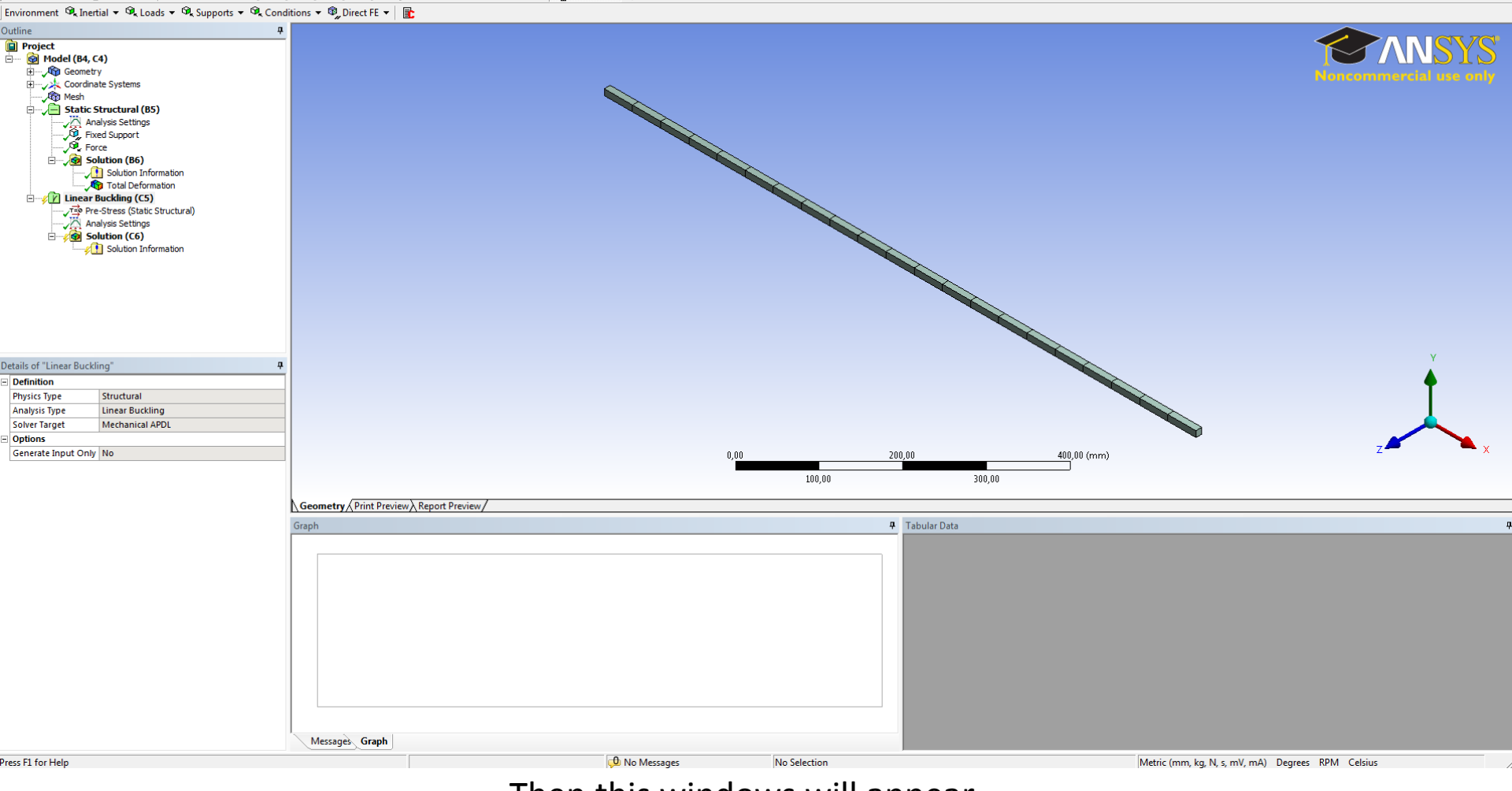

Then this windows will appear

File cart view units loois Heip || 🏈 | 🤌 onve 🔻 📪 🕺 🖄 👘 🛆 💷 🖤 worksneet 🦄 || 🐨 🕫 👌 🖓 👘 🖉 || 🗸 👘 🖓 👘 🖓

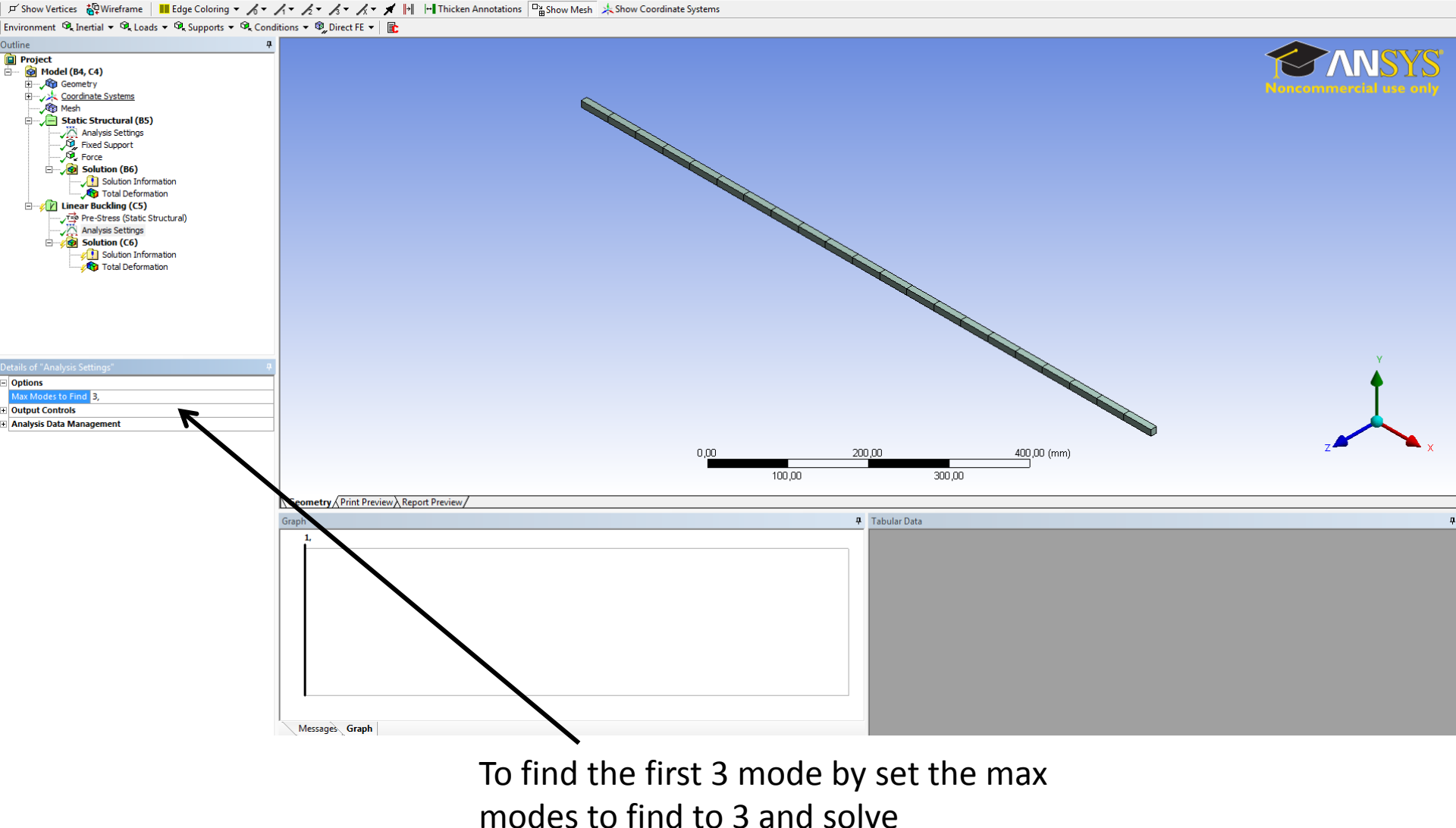

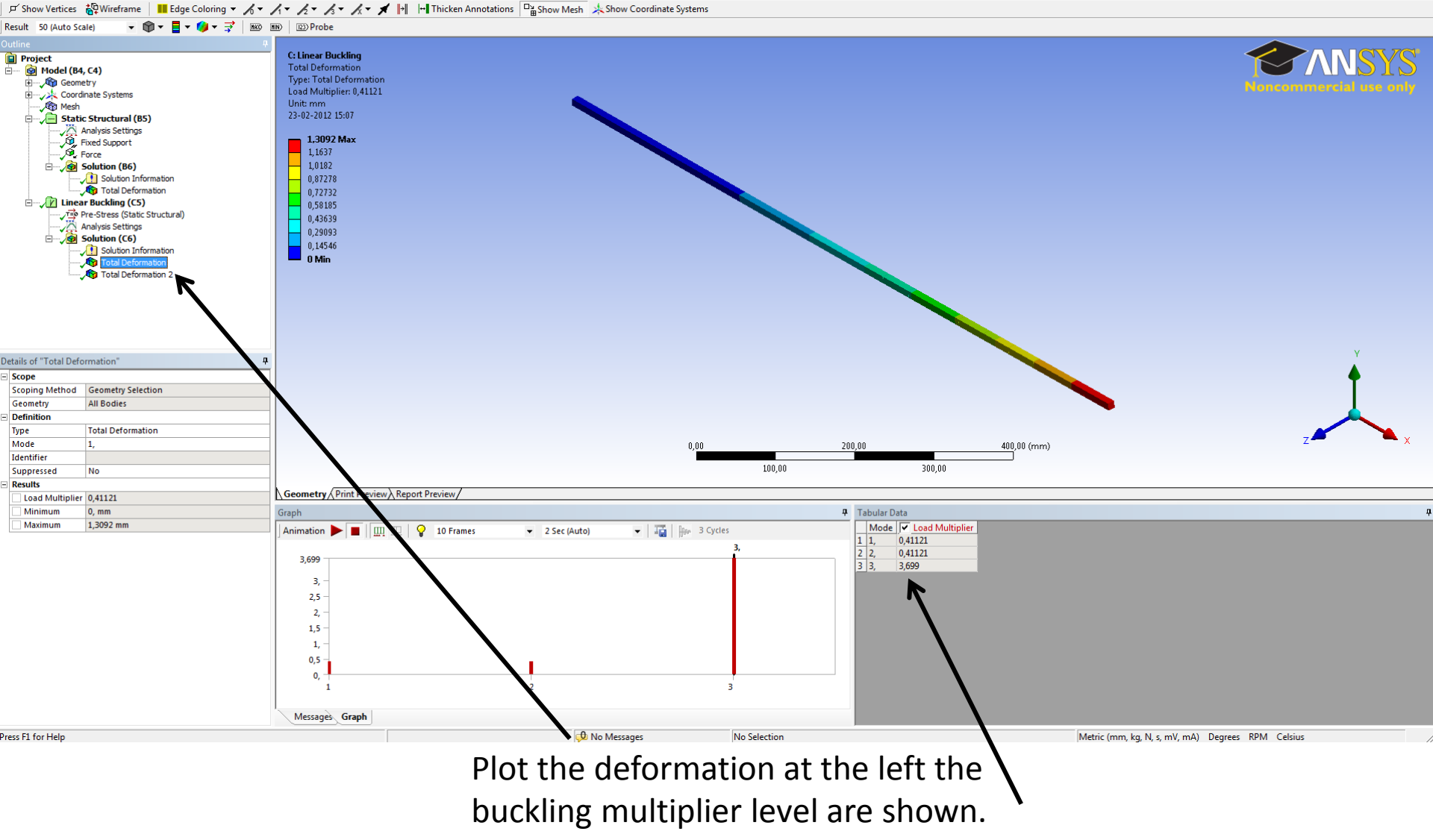

File Edit View Units Tools Help || 🥑 | 🏂 Solve 🔻 🏥 🚾 🖄 🧄 🛆 💆 🖝 🕎 Worksheet 🤙 || 🚏 🎌 🐩 🔃 🗣 🧏 🐨 🔃 🐘 || 🍪 🖉 🕀 🔍 🕀 || 😋 🖉 🖉 🖉

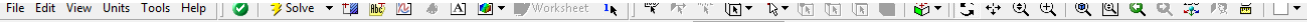

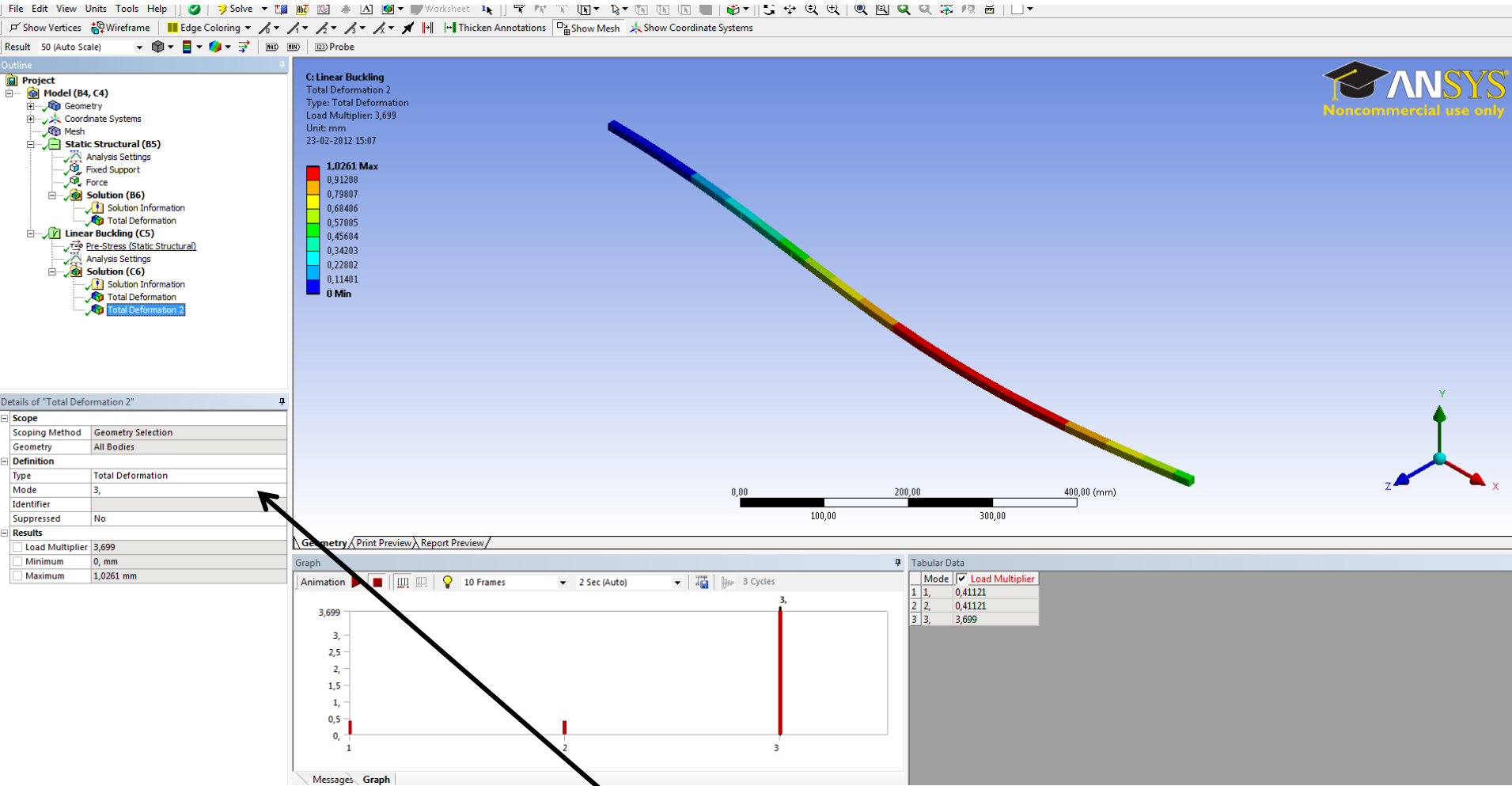

Plot buckling mode 3 by changing the mode number to 3 and solve.